AGR Engaging. Contemporary. Art.

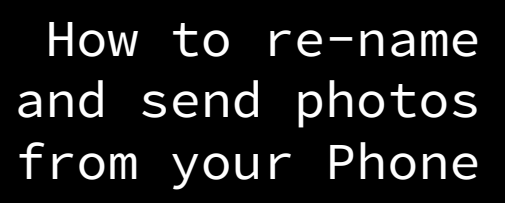

If you have more that 3-4 images, please use a file transfer service. See: How To upload photos for sharing

From an iPhone:

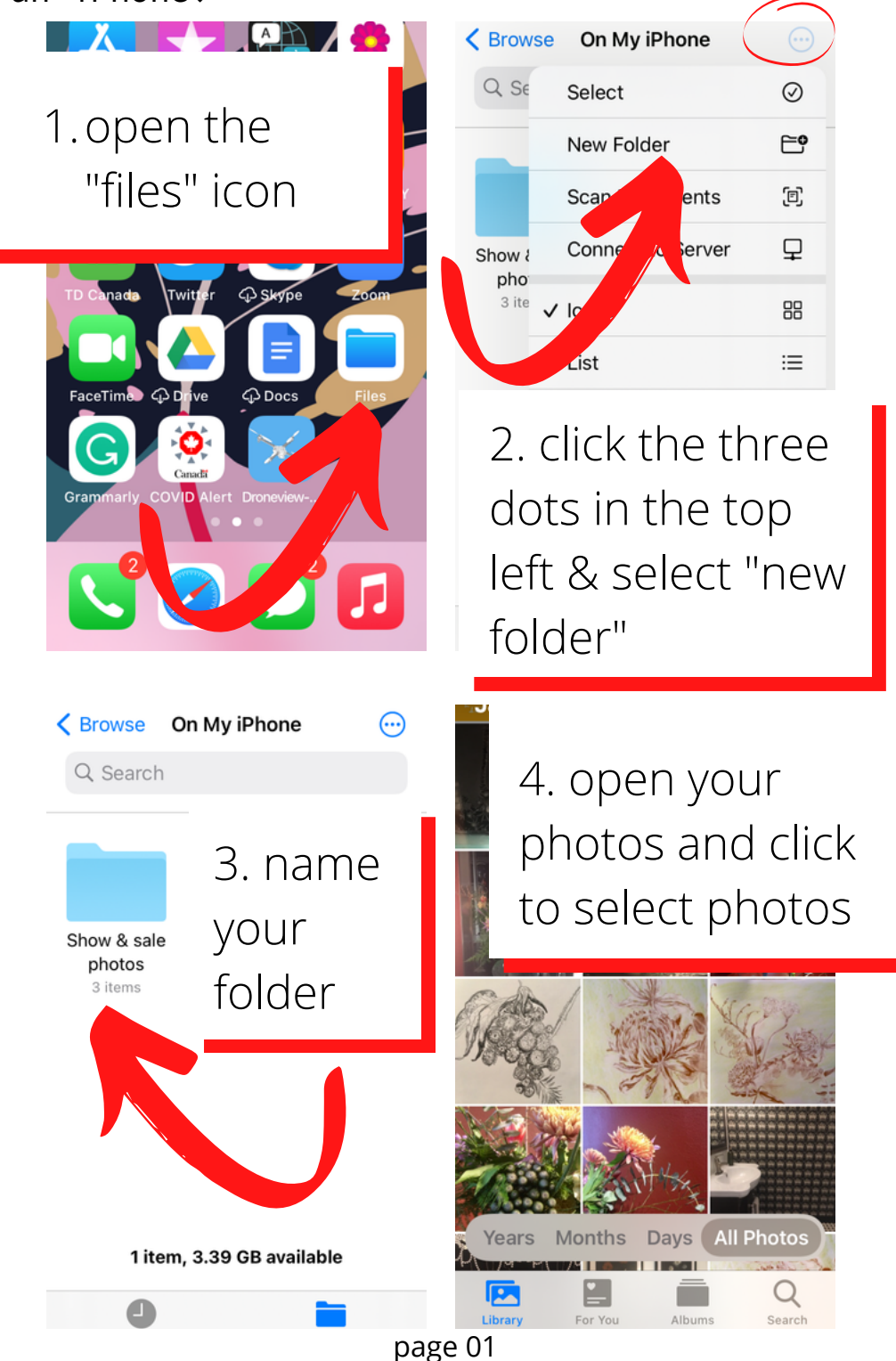

Engaging. Contemporary. Art.

AGR

### How to re-name and send photos from your Phone

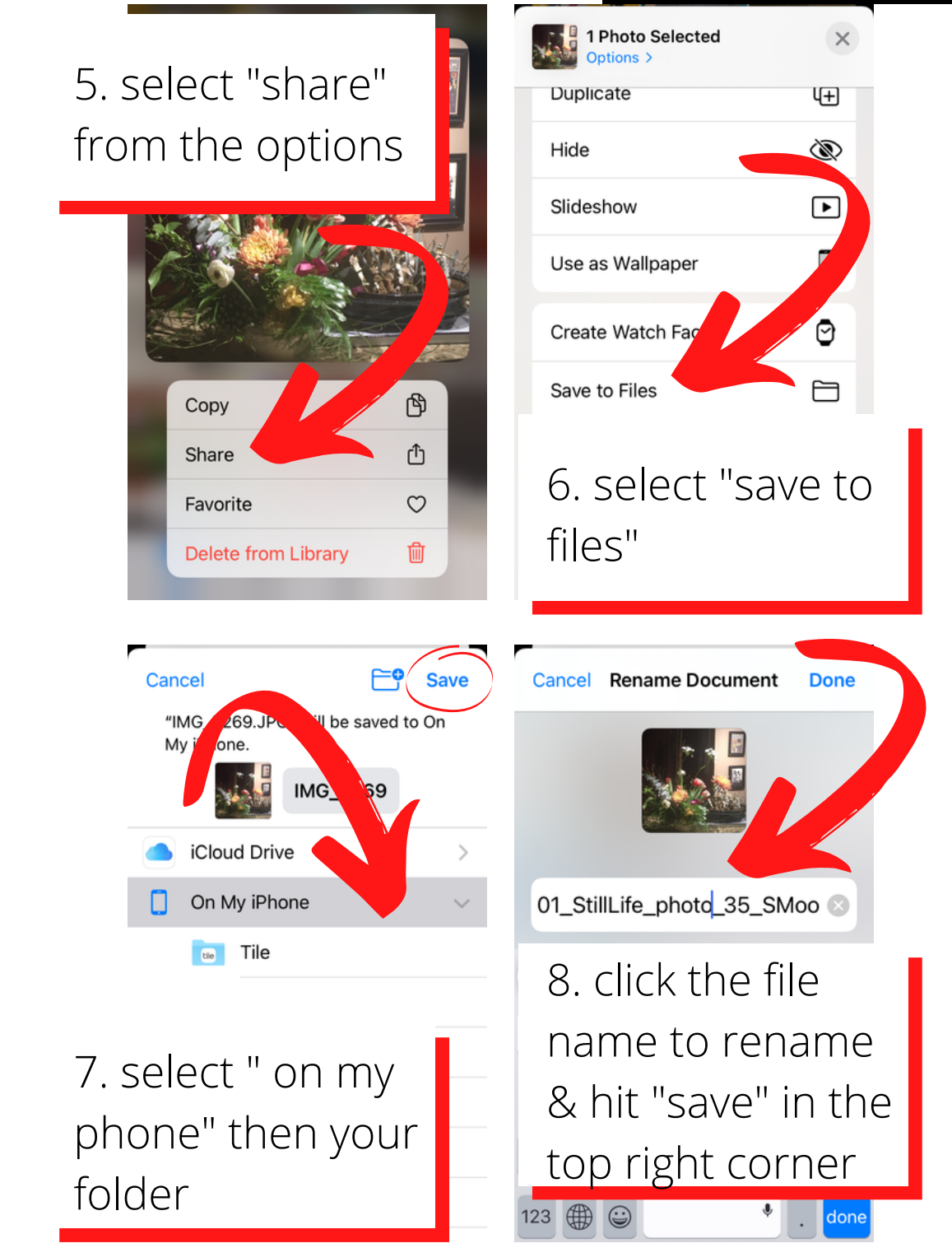

For the Members' Show and Sale title in this format: 01\_YOURNAME\_TITLE\_MEDIUM\_PRICE

| AGR Engaging.<br>Contemporary<br>Art. | How to re-name<br>and send photos<br>from your Phone                        |
|---------------------------------------|-----------------------------------------------------------------------------|
| Con My iPhone ····   Q Search         |                                                                             |
| Show & sale<br>photos<br>3 items      | 10. select the<br>"share" option                                            |
| 9. select your<br>folder              | Info C<br>Tags C<br>Rename                                                  |
| 1 item, 3.39 GB available             | Share                                                                       |
| 11. choose the<br>"mail" icon         | Cancel Show & sale images 1                                                 |
| Show & sale                           | Cc/Bcc, From:<br>Subject: Show & sale images<br>Please see attached         |
| Shu & sale photos                     | zip12. emailShow & sale photos.ziryour images3.8 MBfolderSent from my iPhor |

For the Members' Show and Sale email photos to info@artgalleryofregina.ca. For Outside the Box email photos to partnership@artgalleryofregina.ca

# AGR Contemporary. Art.

Engaging.

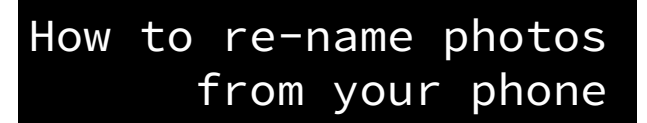

### From a Google/ Android phone:

- Open your phone's camera app. If you haven't taken pictures of your artwork(s) yet, you can do it now.
- Click the thumbnail of the last photo taken to enter your camera gallery.
- In your Gallery, locate the photo you need to rename.

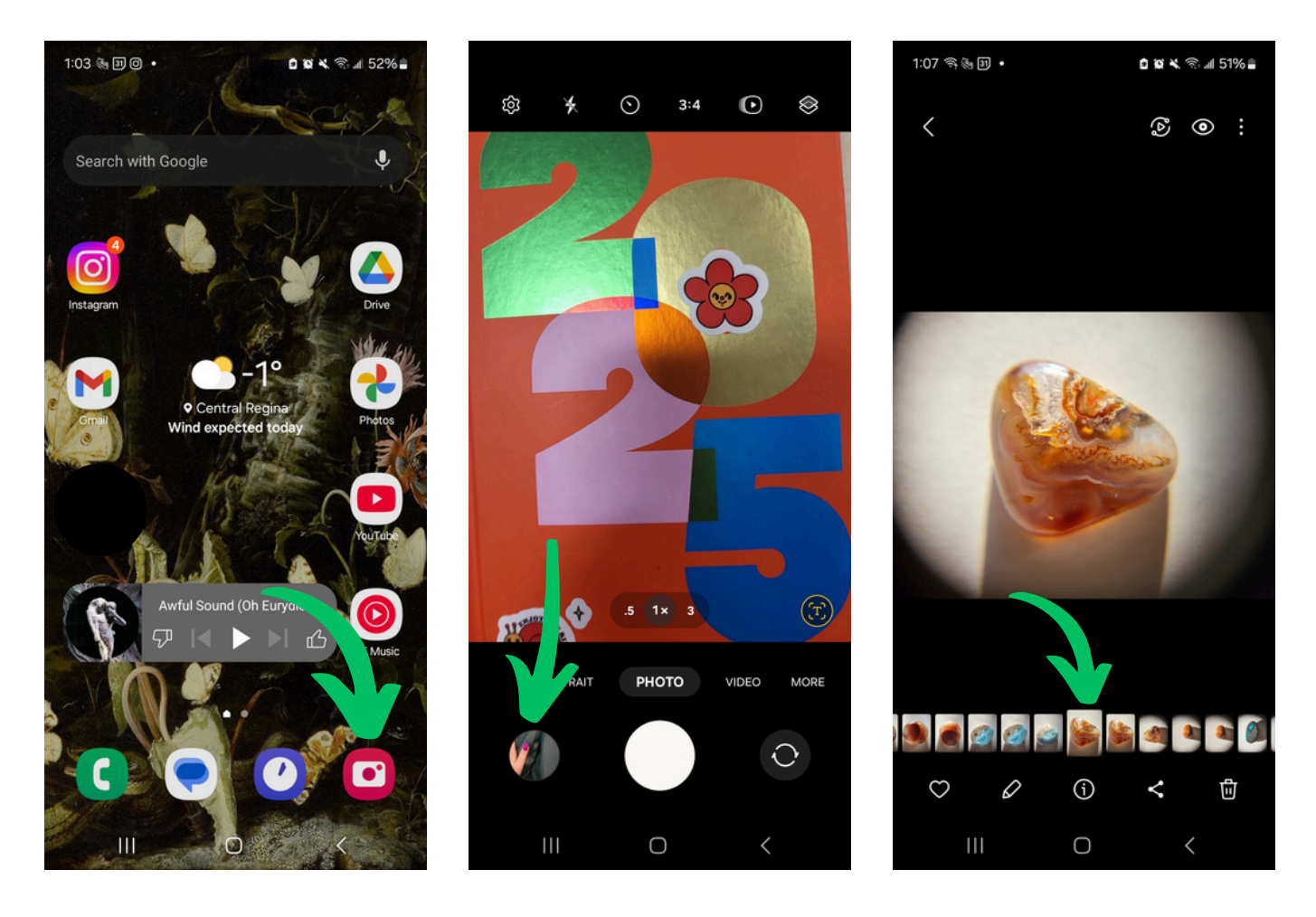

• Please note: we cannot guarantee that these images or applications will match everyone's phone. If you are having trouble, reach out to us to discuss your options.

# AGR

Engaging. Contemporary. Art.

#### How to re-name photos from your phone

- With the photo open, swipe up  $\mathsf{OR}$  click the information button  $(\mathbf{i})$  to open the file information.
- In the information panel, click "Edit". Select the file name to change it, and hit "Save". For the Members' Show & Sale use the format: **01\_YOURNAME\_TITLE\_MEDIUM\_PRICE** for your photo name.
- You can now find your photos in your phone's files.

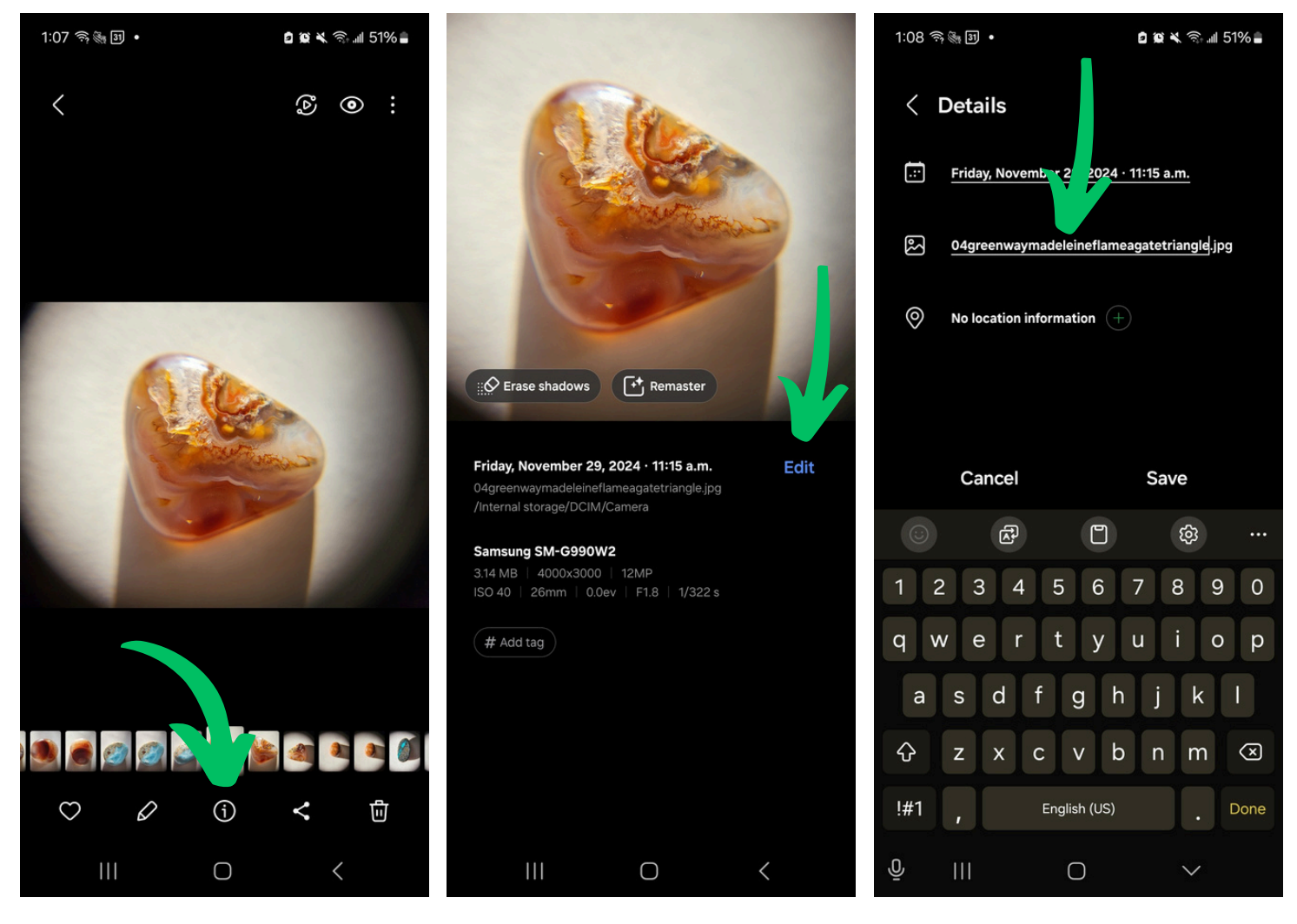

If you have less than 3 or 4 photos, they can be emailed to info@artgalleryofregina.ca for the Member's Show & Sale or partnership@artgalleryofregina.ca for Outside the Box.

If you have more than 4 photos, please use a file transfer service. For a guide on how to use Google Drive and/or WeTransfer, see: How To Upload Photos for Sharing.